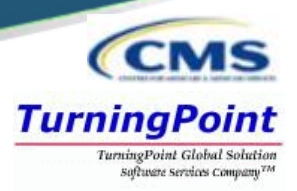

Access <u>https://nppes.cms.hhs.gov</u>

| The second second secon | Q, SEARCH NPI REGISTRY 🔮 HELP                                                                                                    |
|----------------------------------------------------------------------------------------------------|----------------------------------------------------------------------------------------------------|
| Registered User Sign In                                                                                                    | Create a New Account                                                                                                    |
| Log in to view/update your National Provider Identifier (NPI) record.                                                                                                    | You need an Identity & Access Management System (I&A) User ID and Password to create and manage NPIs.                                                                                                  |
| User ID 🔞                                                                                                    | Individual Providers, Organization Providers, Users working on behalf of a provider                                                                                                    |
| 1&A User ID, used to access NPPES, EHR & PECOS                                                                                                    | If you don't have an I&A account, need to update your existing I&A account, or don't remember your User ID or Password, select the CREATE or MANAGE AN ACCOUNT button below to go to I&A.              |
| Password                                                                                                    | Once you have successfully created your I&A account, your existing Type 1 NPI will be associated with your I&A account.                                                                                |
|                                                                                                    | After successfully creating your I&A account, return to NPPES and use your I&A User ID and Password to log into NPPES where you can create and maintain the NPI data associated with your provider(s). |
| SIGN IN                                                                                                    |                                                                                                    |
| FORGOT USER ID OR PASSWORD?                                                                                                    | CREATE or MANAGE AN ACCOUNT                                                                                                    |
| Select Create or Manage and                                                                                                    | Account                                                                                                    |
| A Leaving                                                                                                    | NPPES Website.                                                                                                    |
| You are being di<br>to log in and ap                                                                                                    | irected to I&A to create a User ID and Password. When you are done, return to NPPES<br>ply for or view/modify an NPI.                                                                                  |
|                                                                                                    | Cancel                                                                                                    |
| Select OK to the Leaving NPF                                                                                                    | PES Website pop up.                                                                                                    |

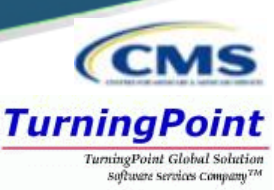

 User must select Accept to agree to the Terms and Conditions of the Identity & Access Management System.

| The HEREAR & Medicaid Services                                                                                                    |                                                      |
|----------------------------------------------------------------------------------------------------|------------------------------------------------------|
| ntity & Access Management System                                                                                                    | ? He                                                 |
|                                                                                                    |                                                      |
| Terms and Conditions                                                                                                    |                                                      |
| You are accessing a U.S. Government information system, which includes: (1) this computer, (2) the all computers connected to this network, and (4) all devices and storage media attached to this network on this network. This information system is provided for U.S. Government-authorized use only. | his computer network, (3)<br>etwork or to a computer |
| Unauthorized or improper use of this system may result in disciplinary action, as well as civil and cri                                                                                                    | iminal penalties.                                    |
| By using this information system, you understand and consent to the following:<br>You have no reasonable expectation of privacy regarding any communication or data transiting or s<br>system.                                                                                                    | stored on this information                           |
| At any time, and for any lawful Government purpose, the Government may monitor, intercept, and a<br>communication or data transiting or stored on this information system.                                                                                                    | search and seize any                                 |
| Any communication or data transiting or stored on this information system may be disclosed or used<br>Government purpose.                                                                                                    | d for any lawful                                     |
| To continue, you must accept the terms and conditions. If you decline, you will not be able to con                                                                                                    | tinue.                                               |
| Accept                                                                                                    |                                                      |

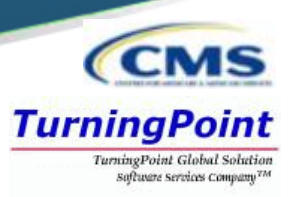

One account will be created to access multiple systems. Select Create Account Now to proceed.

| CMS Centers for Medicare & Medicaid Services             |                                                                                                    | Identity & Access Management                                                                                      |
|----------------------------------------------------------|----------------------------------------------------------------------------------------------------|----------------------------------------------------------------------------------------------------|
| Identity & Access Management System                      | ? Help                                                                                                    |                                                                                                    |
| thorized users are able to sign in to the Identity & Acc | ess Management System. If you are a new user you must first <u>register</u> .                                          | User Registration<br>* indicates required field(s)                                                                |
| Sign In                                                  | One account to access multiple systems                                                                                 | Note: The e-mail address provided r<br>unique e-mail address for you, and y<br>e-mail address used to contact you |
| * User ID:                                               | System to manage access to NPPES, PECOS, and EHR incentive programs, manage staff, and authorize others to access your | * E-mail Address:                                                                                                 |
| * Password:                                              | Create Account Now )                                                                                                   |                                                                                                    |

- Complete the User Registration fields.
  - E-mail Address / Confirm E-mail Address
  - Captcha
  - **Submit**

| User Registration                                                                                                    |  |  |  |
|----------------------------------------------------------------------------------------------------|--|--|--|
| * indicates required field(s)                                                                                                    |  |  |  |
| ▲ Note: The e-mail address provided must be a<br>unique e-mail address for you, and will be the<br>e-mail address used to contact you regarding<br>your user account. |  |  |  |
| * E-mail Address:                                                                                                    |  |  |  |
| 2 * Confirm E-mail Address:                                                                                                    |  |  |  |
| audio                                                                                                    |  |  |  |
| * Enter the text from the image above:                                                                                                    |  |  |  |
| Submit ) <u>Cancel</u>                                                                                                    |  |  |  |

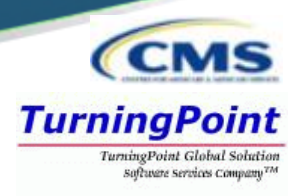

- Complete the User Registration User Security fields
  - User ID / Password / Confirm Password

| <pre>* indicates required field(s)</pre> |                                                                                                    |
|------------------------------------------|----------------------------------------------------------------------------------------------------|
| * User ID:<br>NPlisCool                  | <ul> <li>• Must be 6-12 alphanumeric characters and unique within the Identity &amp; Access Management System and NPPES.</li> <li>• Must not contain more than four numeric characters, any spaces, or any special characters.</li> <li>• Must not contain personally identifiable information such as SSN or NPL</li> </ul> |
| * Password:                              | Password Compliance:                                                                                                    |
| * Confirm Password:                      | <ul> <li>Must be 8-12 alphanumeric characters.</li> <li>Must contain at least one letter.</li> <li>Must contain at least one number.</li> <li>Valid Special Characters: @ # &amp; ) ( ' " . , * ; : / \$ !</li> </ul>                                                                                                    |
|                                          | <ul> <li>Must contain at least one valid special character.</li> <li>Must not contain any invalid special characters.</li> </ul>                                                                                                    |
|                                          | <ul> <li>Must not start with numeric characters.</li> <li>Must not contain three repeating characters.</li> <li>Must not be the same as your User ID.</li> <li>Dassword must match Confirm Dassword</li> </ul>                                                                                                    |

| • | <b>Five Security</b> |
|---|----------------------|
|   | Questions and        |
|   | Answers              |

| Please select five different security questions and enter their a      | nswers below: |
|------------------------------------------------------------------------|---------------|
| * Question 1:                                                          | * Answer 1:   |
| What is the first and last name of your first boyfriend or girlfriend? | Smith         |
| * Question 2:                                                          | * Answer 2:   |
| What is your favorite food?                                            | Broccoli      |
| * Question 3:                                                          | * Answer 3:   |
| What was the name of your first pet?                                   | Oreo          |
| * Question 4:                                                          | * Answer 4:   |
| What city were you born in?                                            | Austin        |
| * Question 5:                                                          | * Answer 5:   |
| What year did you graduate from high school?                           | 1992          |

CCMS TurningPoint TurningPoint Global Solution Software services company™

- Complete the User
   Registration User
   Information fields
  - First & Last Name
  - Business Phone
  - DOB
  - SSN
  - Personal Phone
  - Home Address
  - City
  - Country
  - State / Province / Territory
  - Zip Code
  - Primary E-mail Address (auto-filled)

| * First Name:<br>Henry                           | * Personal Phone Number:<br>(701)-654-9852 |
|--------------------------------------------------|--------------------------------------------|
| Middle Name:                                     | * Home Address Line 1:                     |
| Alan                                             | 300 45th St S                              |
| * Last Name:<br>Jones                            | Home Address Line 2:<br>Suite 218          |
| Suffix:                                          | * City:                                    |
| * Business Phone Number:<br>(701)-433-0037       | Fargo                                      |
| East Number                                      | * Country:                                 |
| rax Number.                                      | United States                              |
|                                                  | * State/ Province/ Territory:              |
| * Date of Birth: (MW/DD/YYYY)                    | ND - NORTH DAKOTA                          |
|                                                  | * Postal/ZIP Code:                         |
| * SSN:                                           | 58103                                      |
| 202 222                                          |                                            |
| Primary E-mail Address:<br>henry.jones@email.com |                                            |

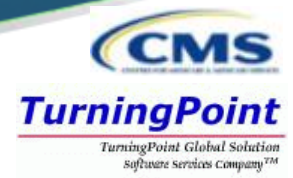

### Select your address:

Use Standardized Address

#### or

Use the Address I Entered

### Select your address

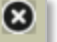

#### 🛆 Important Note: Your address has been standardized.

Your address has been standardized to USPS standards to your ensure contact information is accurate. Both the address you entered and your standardized address are displayed below. If the standardized address is incorrect, you may choose to use the address you entered by selecting it below. If you wish to modify the address, select Cancel to return to the address entry page.

#### Use Standardized Address:

300 45th St S Ste 218 Fargo, ND 58103-1189 United States

Use The Address I Entered:

300 45th St S Suite 218 Fargo, ND 58103 United States

Continue

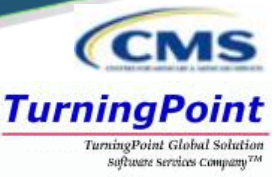

We need a way to deliver a temporary code to you to verify your identity. We can do this via a phone number (either by voice or Text/SMS) or you can choose to have it sent to you in an e-mail. You must enter this code on the next page.

You must identify at least one method for receiving your verification code; however, you may provide up to two different methods.

Please note the following Text/SMS and Voice Call Details:

- · International phone numbers are not supported.
- Standard message and data charges may be applied by your carrier.
- By entering a Mobile Phone Number, you are certifying that you are the account holder or have the holder's
  permission to use the phone number to receive a Text/SMS message.

Please select a Multi-Factor Authentication Method:

| elect Primary Authentication            | on Method | * |  |
|-----------------------------------------|-----------|---|--|
| elect Primary Authenticatio             | n Method  |   |  |
| Phone Number Text/SMS<br>E-mail Address |           |   |  |
| Phone Number Voice Call                 |           |   |  |

 Multi-Factor Authentication is required to verify the user's identity via:

Phone Number Text/SMS

### or

E-Mail Address

or Phone Number Voice Call Please select a Multi-Factor Authentication Method:

\* Authentication Method:

Phone Number Text/SMS

\* Phone Number: Enter your 10 digit phone number the way you normally dial it.

(701) 433-7822

Send Text/SMS

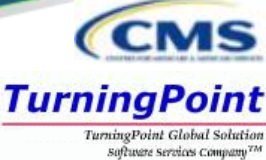

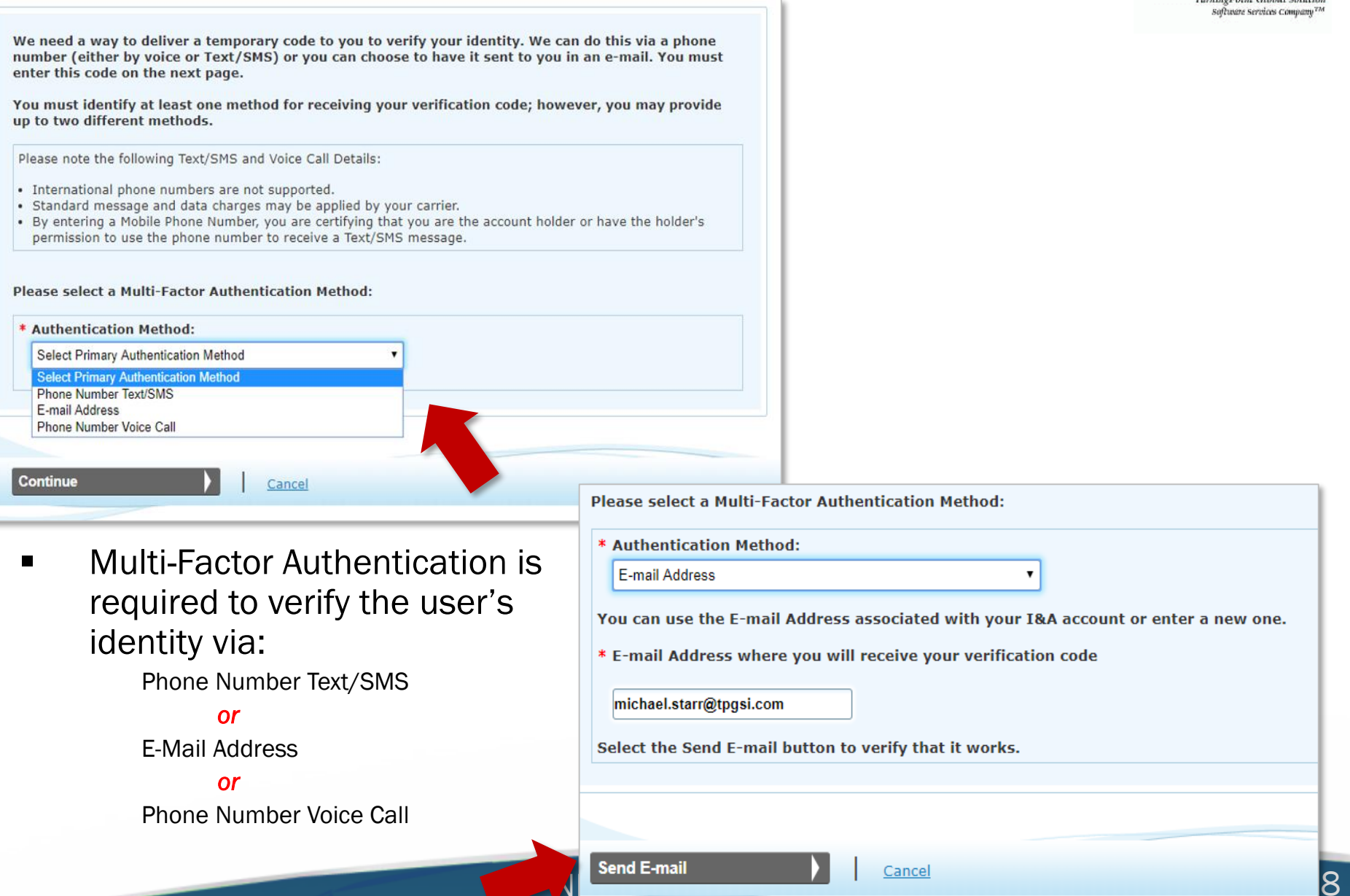

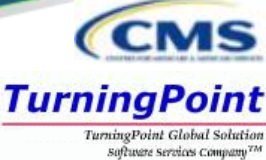

We need a way to deliver a temporary code to you to verify your identity. We can do this via a phone number (either by voice or Text/SMS) or you can choose to have it sent to you in an e-mail. You must enter this code on the next page. You must identify at least one method for receiving your verification code; however, you may provide up to two different methods. Please note the following Text/SMS and Voice Call Details: International phone numbers are not supported. · Standard message and data charges may be applied by your carrier. · By entering a Mobile Phone Number, you are certifying that you are the account holder or have the holder's permission to use the phone number to receive a Text/SMS message. Please select a Multi-Factor Authentication Method: \* Authentication Method: Select Primary Authentication Method Select Primary Authentication Method Phone Number Text/SMS E-mail Address Phone Number Voice Call Continue Cancel Please select a Multi-Factor Authentication Method: \* Authentication Method: Multi-Factor Authentication is Phone Number Voice Call ٠ required to verify the user's Phone Number: Enter your 10 digit phone number the way you normally dial it. identity via: (701) 433-7822 Phone Number Text/SMS Extension: or Enter your phone number extension if applicable. E-Mail Address 21211 or Phone Number Voice Call Call Cancel

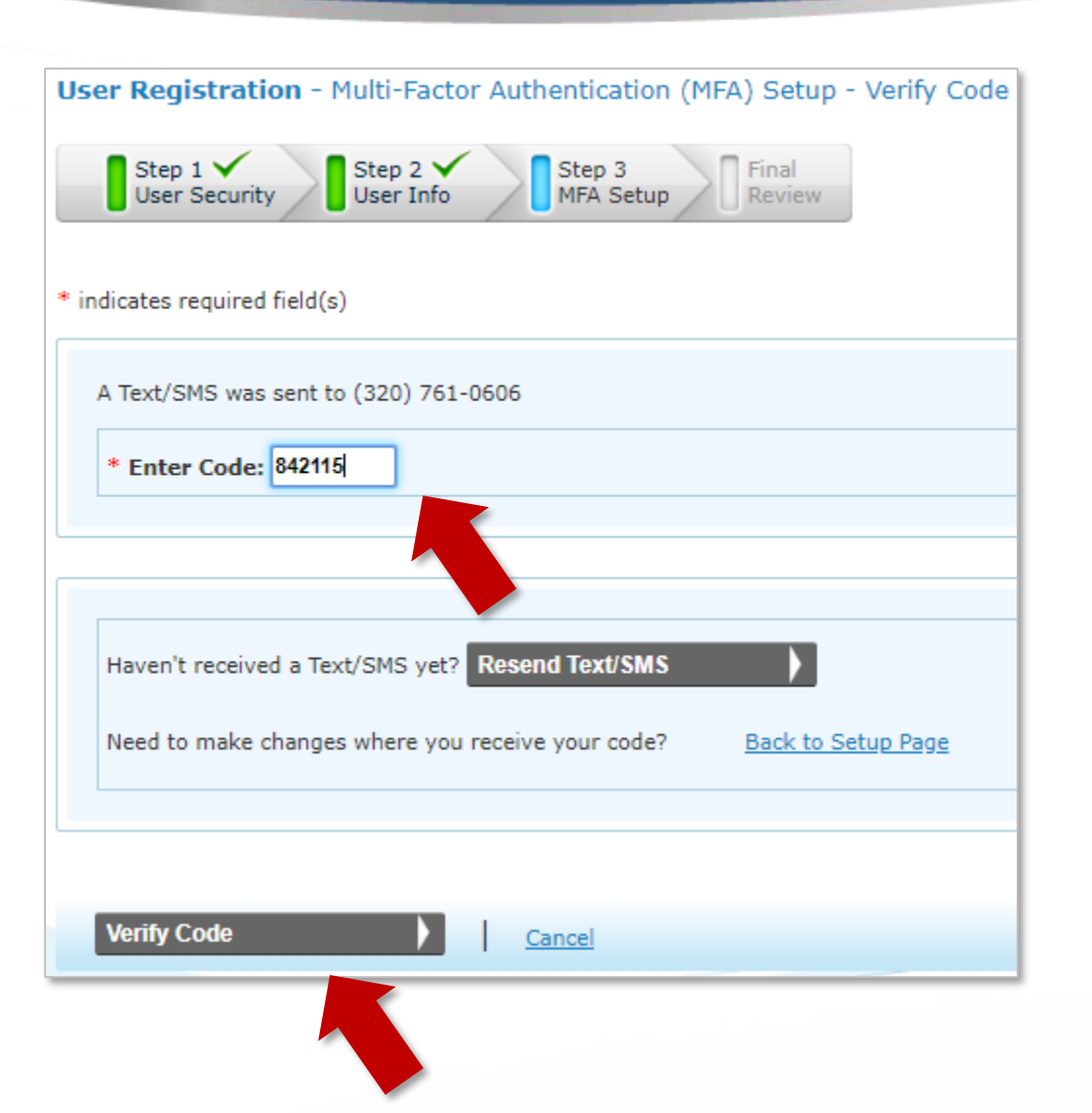

Once the MFA code is received via the selected route, the user will enter the 6digit code and select Verify Code.

TurningPoint TurningPoint Global Solution software services comman<sup>TM</sup>

The MFA code can be resent as needed.

| 56 | er Registration - Multi-Factor Authentication (MFA) Setup - Primary MFA Setup Complete                                                  |
|----|----------------------------------------------------------------------------------------------------|
|    | Step 1 Step 2 Step 3<br>User Security User Info                                                                                         |
| D  | Congratulations, your Phone Number (320) 761-0606 was successfully verified! This will be used to verify your identity upon logging in. |
| 1  | If you wish to set up an Alternative MFA method, please select Begin Alternative Setup.                                                 |
|    | Begin Alternative Setup                                                                                                    |
|    |                                                                                                    |
|    |                                                                                                    |

 The Begin Alternative Setup option can be used to set up an additional form of MFA or the user can continue with the Complete Registration option. CM

TurningPoint TurningPoint Global Solution software services comman<sup>TM</sup>

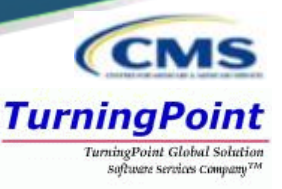

### User Registration – Registration Complete

| lser Registratio                                                                                                    | on - Registration Complete                                                                                                    |
|----------------------------------------------------------------------------------------------------|----------------------------------------------------------------------------------------------------|
| Step 1 🗸<br>User Security                                                                                                    | Step 2 Step 3 Final<br>User Info MFA Setup Complete                                                                                                    |
| i) Congratulation                                                                                                    | s, your account has been successfully created.                                                                                                    |
| If you are an Indi<br>If you are an Auth<br>connections assoc<br>If you are a Staff<br>with your employ<br>employer to invite | vidual Provider, you will be able to see all associations with your NPI.<br>horized Official or a Delegated Official, you will need to add your employer(s) to manage staff and<br>hiated with your employer(s).<br>End User, you may add your employer and ask an Authorized Official or Delegated Official associated<br>er to grant you access; or you can ask an Authorized Official or Delegated Official associated with your<br>e you to work on the behalf of the employer. |
| Continue To Ho                                                                                                    | me Page                                                                                                    |

The user has now created an account in Identity & Access...this is only the first step!

Sign Out of Identity and Access and return to NPPES.

Centers for Medicare & Medicaid Services

Logged in as NPIisCool Sign Out

### **Provider View – Future Sign In**

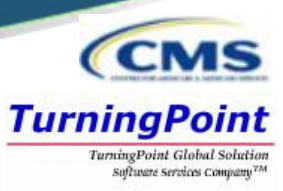

 The next time a User signs into I&A, they will be asked where to send the verification code and about the device.

| Your Verification Code will be sent to:                                        |
|--------------------------------------------------------------------------------|
| * Select where you wish to receive your verification code:                     |
| Primary Authentication Method: Phone Number Voice Call: (xxx) xxx-7822 X 21211 |
| * Are you logging in to the system on a Public or Private device?              |
| This is a <u>Public Device</u>                                                 |
| This is a <u>Private Device</u>                                                |
|                                                                                |
|                                                                                |
|                                                                                |
| * Enter Code: 44238                                                            |

- Public Device MFA code will only verify access for that ONE session.
- Private Device the system will install a cookie on the device, & the MFA is good for <u>24 hours</u>.

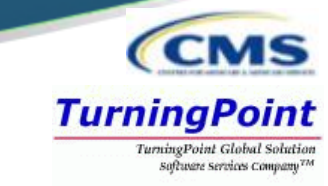

 Once back at <u>https://nppes.cms.hhs.gov</u>, the user will sign in under Registered User Sign In to begin the initial NPI application.

| <b>TENPPES</b><br>National Plan & Provider Enumeration System |                                |
|---------------------------------------------------------------|--------------------------------|
| <b>Registered U</b>                                           | ser Sign In                    |
| Log in to view/update your National Pro                       | vider Identifier (NPI) record. |
| User ID 🔞                                                     |                                |
| NPIisCool                                                     |                                |
| Password                                                      |                                |
| ••••••                                                        |                                |
|                                                               | SIGN IN                        |
| FORG                                                          | OT USER ID OR PASSWORD?        |

### **NPPES MFA Verification**

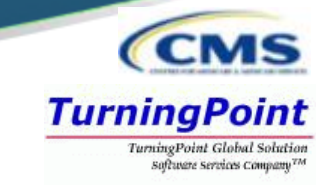

- The user will be presented a page detailing MFA requirements for NPPES.
  - Since the MFA is set up in I&A, the MFA page prompts the user to send/receive the verification code to the location initially selected during set up.
  - If the user needs to make changes to where the code is sent, they can select the link to make edits to their MFA set up.

| Image: National Plan & Provider Enumeration System |                                                                                                    |
|----------------------------------------------------|----------------------------------------------------------------------------------------------------|
|                                                    |                                                                                                    |
|                                                    | Multi-Factor Authentication (MFA)                                                                    |
|                                                    | * Indicates Required fields.                                                                         |
|                                                    | * Select where you wish to receive your verification code:                                           |
|                                                    | Primary Authentication Method: Email Address: m*****@tpgsi.com                                       |
|                                                    | Need to make changes to where you receive your verification code? <u>Go to I&amp;A and Reset MFA</u> |
|                                                    | CANCEL SEND VERIFICATION CODE                                                                        |

### **NPPES MFA Verification**

- After the code is sent, the user must select the device type.
- VERIFY CODE is selected.

Public Device – MFA code will only verify access for that ONE session.

Private Device – the system will install a cookie on the device, & the MFA is good for 24 hours.

| Multi-Factor Authentication (MFA)                                                                    |               |
|----------------------------------------------------------------------------------------------------|---------------|
| • Indicates Required fields.                                                                         |               |
| * Select where you wish to receive your verification code:                                           |               |
| Primary Authentication Method: Email Address: m*****@tpgsi.com                                       |               |
| Need to make changes to where you receive your verification code? <u>Go to I&amp;A and Reset MFA</u> |               |
| * Are you logging in to the system on a Public or Private device?                                    |               |
| Public Device ()                                                                                     |               |
| Private Device (i)                                                                                   |               |
| * Enter Code:                                                                                        |               |
| 388792                                                                                               |               |
| Haven't received the code yet or need a new code?                                                    | SEND NEW CODE |
| _                                                                                                    |               |

TurningPoint TurningPoint Global Solution software services comman<sup>TM</sup>

### **Initial Application for Myself – Type 1**

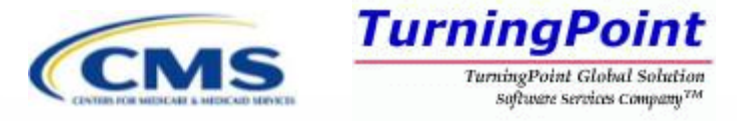

### **Initial Application - Myself**

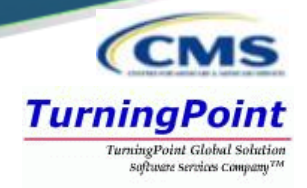

 Upon logging in with the I&A established User ID and password, the user can select Apply for an NPI for myself.

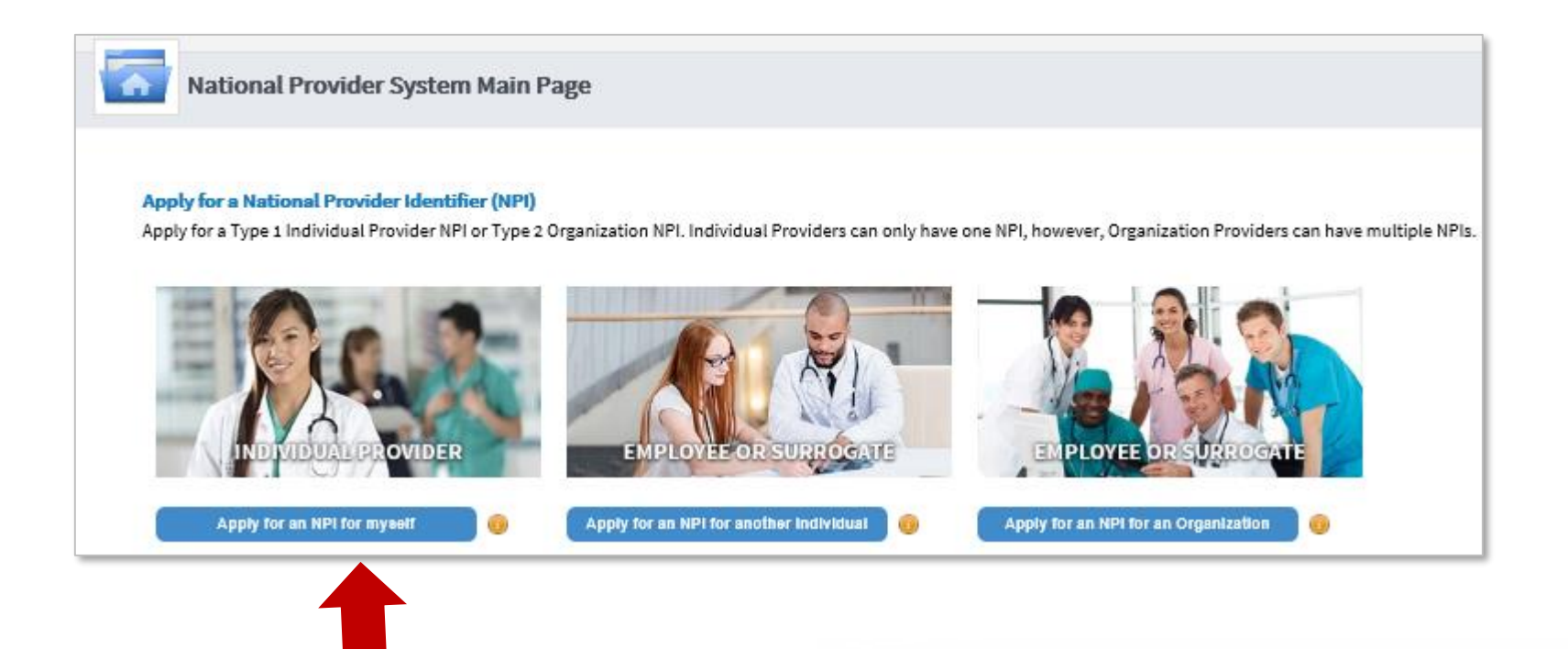

| Initi                                                            | al Ap                                        | plicatio                         | on – Pr                | ovide         | r Profi      | le               |                           | CMS                                                                     |
|------------------------------------------------------------------|----------------------------------------------|----------------------------------|------------------------|---------------|--------------|------------------|---------------------------|-------------------------------------------------------------------------|
| 1<br>PROFILE                                                     | 2<br>ADDRESS                                 | 3<br>HEALTH INFORMATION EXCHANGE | 4<br>OTHER IDENTIFIERS | 5<br>TAXONOMY | CONTACT INFO | 7<br>ERROR CHECK |                           | TurningPoint Global Solution<br>Software services company <sup>TM</sup> |
| Prov                                                             | vider Profile                                |                                  |                        |               |              |                  | 13% application completed |                                                                         |
| * Indicates Require<br>Note: Fields with <b>(</b><br>Provider Na | ed fields.<br>icon will NOT be publicly avai | lable                            |                        |               |              |                  |                           |                                                                         |
| Prefix:                                                          | * First:                                     |                                  | Middle:                | *             | Last:        |                  | Suffix:                   |                                                                         |
|                                                                  | Henry                                        |                                  | Alan                   | L             | lones        |                  | •                         |                                                                         |
| Credential(s):(MD,                                               | DO, etc.)                                    |                                  |                        |               |              |                  |                           |                                                                         |
| Prefix:                                                          | First:                                       |                                  | Middle:                | Last:         |              | Suffix:          |                           |                                                                         |
| Type of Other Nam                                                |                                              | Credential(s):(MD, DO            | ), etc.)               |               |              |                  |                           |                                                                         |

#### **Other Identifying Information:**

•

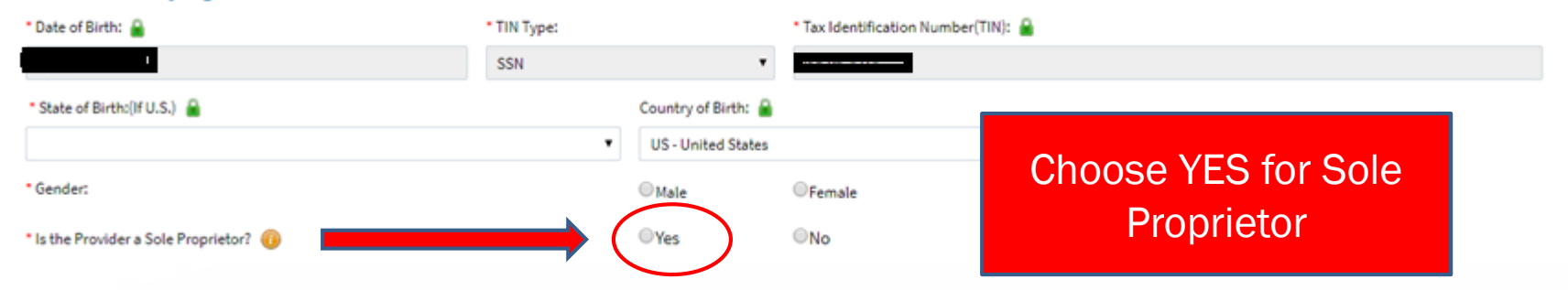

### **Initial Application - Provider Profile**

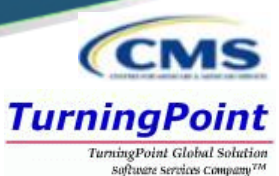

Tip: Once a radio button is selected, it can be changed; however the selection cannot be removed completely.

### **Provider Profile – Optional Information**

| Demographic Information(optional)                                                                         |                                                                      |  |  |
|----------------------------------------------------------------------------------------------------|----------------------------------------------------------------------|--|--|
| Ethnicity: 🔒                                                                                              | Race: 🤷                                                              |  |  |
| No, not of Hispanic, Latino/a or Spanish Origin                                                           | OWhite                                                               |  |  |
| OF Spanish Origin     OF Spanish Origin     OF Spanish Origin     OF Spanish Origin     OF Spanish Origin |                                                                      |  |  |
| American Indian or Alaska Native                                                                          |                                                                      |  |  |
| O Asian Indian                                                                                            |                                                                      |  |  |
|                                                                                                    | O Chinese                                                            |  |  |
|                                                                                                    | O Filipino                                                           |  |  |
|                                                                                                    | Japanese                                                             |  |  |
|                                                                                                    | © Korean                                                             |  |  |
|                                                                                                    | ○ Vietnamese                                                         |  |  |
|                                                                                                    | Other Asian                                                          |  |  |
|                                                                                                    | Native Hawaiian or other Pacific Islander                            |  |  |
| Primary Language Spoken: 🔒                                                                                | Secondary Language(s) Spoken: (Multiple languages can be selected) 🔒 |  |  |
| English                                                                                                   | English                                                              |  |  |
| Arabic/ سنحریب<br>Armenian/ Հայերեն                                                                       | Arabic/ التعريب<br>Armenian/ Հայերեն                                 |  |  |
| Bengali/ বাংলা<br>Chinaco/ 由文                                                                             | Bengali/ বাংলা<br>Chinece/ 中文                                        |  |  |

# **Application Progression**

- Applications are *not* required to be completed in one sitting. Users can save information and come back to it at a later point.
- On any page, the SAVE & RETURN TO MAIN PAGE may be utilized to save the application progress.

| ▲ Warning                                       |                                                                             |                                                |
|-------------------------------------------------|-----------------------------------------------------------------------------|------------------------------------------------|
| The data you entered has not been submitted.    |                                                                             |                                                |
| Select "Save Progress" to save your data with   | out submitting the application.                                             |                                                |
| Select "Complete NPI Application" to finalize a | and submit your application/updates.                                        |                                                |
|                                                 | Save Progress Complete NPI Application                                      |                                                |
|                                                 | <b>O</b> Warning:                                                           |                                                |
|                                                 | You have 30 days to submit your saved data befo<br>saved data is discarded. | re the request is considered abandoned and the |
|                                                 |                                                                             | I Understand                                   |
|                                                 | NPPES Training – P                                                          | rovider Application                            |

TurningPoint TurningPoint Global Solution

## **Application Progression**

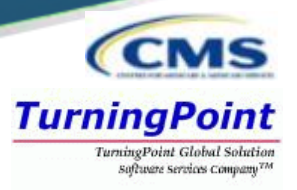

 To return in an application that is in progress, select the pencil icon to return to the page that was last completed in that application.

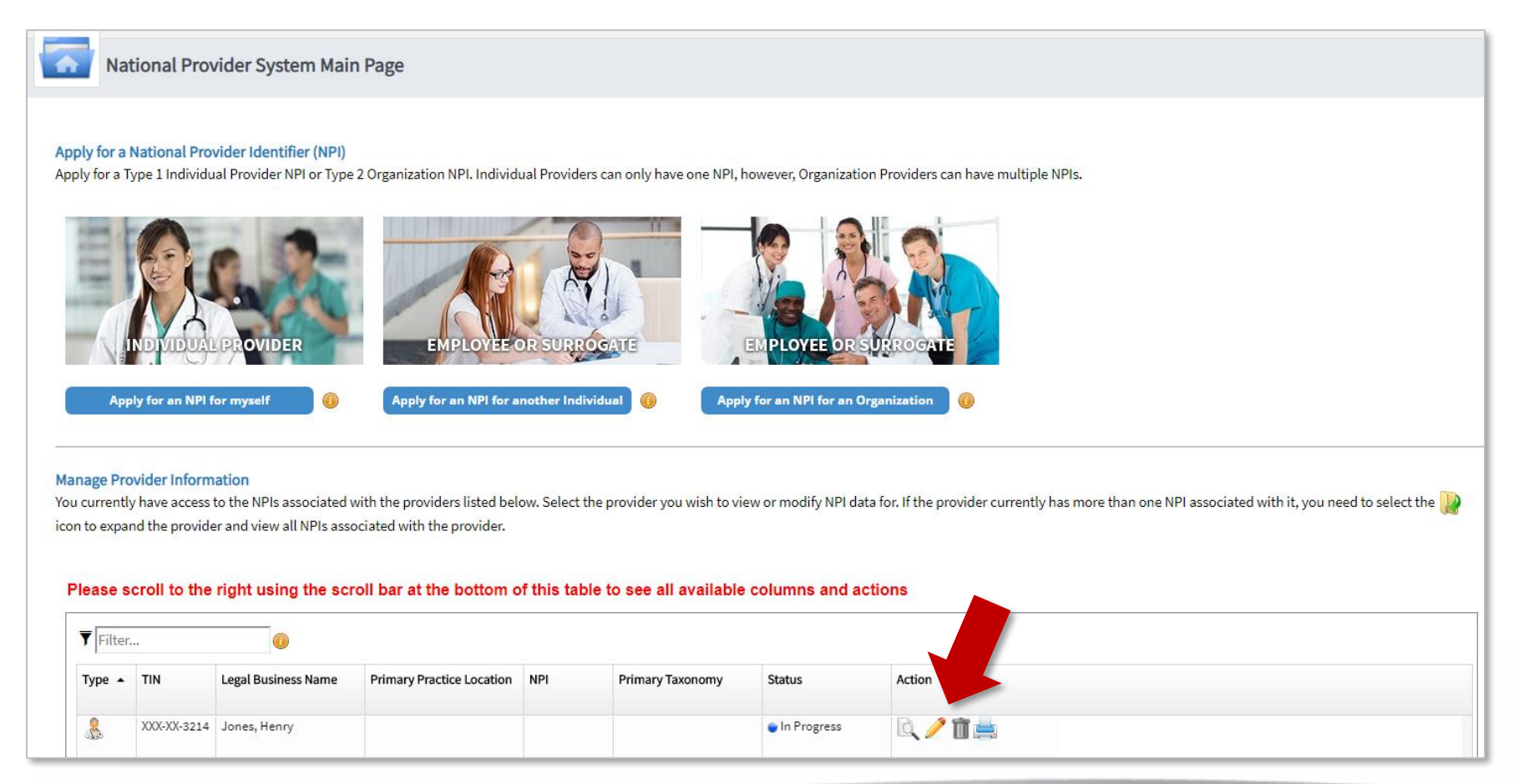

### **Initial Application - Address**

 Users must provide both a Business Mailing Address and, at minimum, one Practice Location.

| - <b>Market</b><br>This infor | Address<br>mation will be used to c                            | 2<br>ADDRESS                                          | HEALTH INFORMATION EXCHANGE                                                 | 4<br>OTHER IDENTIFIERS           | TAXONOMY                       | CONTACT INFO              | error check                              | 300 SUBMISSION |
|-------------------------------|----------------------------------------------------------------|-------------------------------------------------------|-----------------------------------------------------------------------------|----------------------------------|--------------------------------|---------------------------|------------------------------------------|----------------|
|                               | Business Mailin<br>This is the address wh<br>ADD A BUSINESS MA | ng Address (C<br>here we can contact<br>NLING ADDRESS | <b>Forrespondence Address)</b><br>: you directly to resolve any issues that | at may arise during our review o | of your application.           | Busin<br>address<br>hor   | ess & pract<br>can reflect<br>ne address | tice<br>t your |
|                               | Practice Locati                                                | ion (only one<br>ddress (cannot be a<br>CATION        | required)<br>Post Office Box) where services are re                         | endered. Multiple locations can  | be entered, but only the prima | ary location is required. |                                          |                |

CM

TurningPoint TurningPoint Global Solution software services comman<sup>TM</sup>

### **Business Mailing Address**

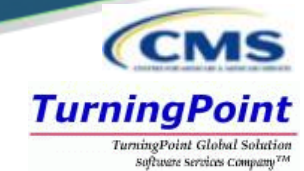

| Business Mailing Address (Correspondence Address) This is the address where we can contact you directly to resolve any issues that may arise during our review of your application                                                                                                    | TurningPoint Global Solution<br>Software services Company <sup>74</sup>                                                    |
|----------------------------------------------------------------------------------------------------|----------------------------------------------------------------------------------------------------|
| * Indicates Required fields.<br>Select Type of Address:                                                                                                    | condence Address)                                                                                                    |
| This is my home address                                                                                                    |                                                                                                    |
| Mailing Address Line 1: (Street Number and Name or Post Office Box)   Mailing Address Line 1: (Street Number and Name or Post Office Box)   Mailing Address Line 2: (e.g., Apartment/Suite Number)   City:   * State:   * State:   * City:   * State:   * City:   * Foreign 1   * City:   * State:   * City:   * State:   * City:   * State:   * City:   * State:   * State:   * City:   * State:   * City:   * State:   * City:   * Country:                                                                                                    | ovince or Territory: * Foreign Postal Code:                                                                                |
| CANCEL SAVE                                                                                                    |                                                                                                    |
| Image: Select Type of Address         Indicates Required fields.         Select Type of Address:         Image: Select Type of Address         Image: This is my home address         Image: Select Type of Address:         Image: Select Type of Address         Image: Select Type of Address         Select Type of Address         Image: Select Type of Address         Image: Select Type of Address         Image: Select Type of Address         Select Type of Address <tr< th=""><th>the type of address that will<br/>ired fields for the Business<br/>nestic<br/>US / Foreign<br/>ox to indicate:<br/>ome address'</th></tr<> | the type of address that will<br>ired fields for the Business<br>nestic<br>US / Foreign<br>ox to indicate:<br>ome address' |
|                                                                                                    |                                                                                                    |

### **Business Mailing Address Verification**

CMS TurningPoint TurningPoint Global Solution Subuses services company<sup>TM</sup>

| Please do one o       | f the following:                    |                            |          |
|-----------------------|-------------------------------------|----------------------------|----------|
| 1. Accept th          | e standardized address.             |                            |          |
| 2. Reject the         | e standardized address and kee      | p your input as is.        |          |
| 3. Modify yo          | our input in the boxes below and    | d submit for revalidation  | ı.       |
| Your input addre      | ess:                                |                            |          |
| * Addama Line 11/6    | terest Number and Nama)             |                            |          |
| Address Line 1: (5    | treet Number and Name)              |                            |          |
| 300 45th St S         |                                     |                            |          |
| Address Line 2: (e.g. | ., Apartment/Suite Number)          |                            |          |
|                       |                                     |                            |          |
| * City:               | * State:                            | * Zip Code:                | Zip Ext: |
| Fargo                 | ND - NORTH DAKOTA 🔽                 | 58103                      |          |
| Organization Name     | (Optional)                          |                            |          |
|                       | (-F)                                |                            |          |
|                       |                                     |                            |          |
| * Tell us why you do  | on't want to use the standardized a | ddress(shown to your right | t)       |
| Select                |                                     |                            |          |
|                       |                                     |                            |          |
|                       | COSE INFOT ADDRESS                  | LIDATE ADDRESS             |          |

- Accept Standardized Address Accepts what is listed in the box on the right / Information may be different than
  was input.
- Use Input Address Leaves the information that was input / Comments are required if using Input Address.
- **Revalidate Address** Allows the user to modify information and NPPES will provide an address to accept.

### **Business Practice Location**

Does this office have medical equipment accessible to individuals with mobility disabilities? OYes ONo 🔒

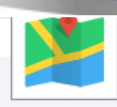

### **Business Practice Location**

This address(es) is where services are rendered. If the provider has more than one practice location, one must be identified as the primary practice location.

\* Indicates Required fields.

Select Type of Address: O US Domestic O Military O Outside US / Foreign

- Same as mailing address
- This is my home address
- Primary practice location

#### \* Address Line 1: (Street Number and Name) \* Telephone Number: Fax Number: Extension: (000)-000-0000 00000 (000)-000-0000 Address Line 2: (e.g. Suite Number) Languages Spoken: (Multiple languages can be selected) 🔒 English ^ الحريية /Arabic \* City: Armenian/ Հայերեն Bengali/ বাংলা Chinese/ 中文 \* State: \* Zip Code: Zip Ext: $\mathbf{v}$ Organization Name(Optional): Office Hours: 🔒 Optional Monday Tuesday Wednesday Thursday Friday Saturday Sunday Apply to all Information CLOSE CLOSE $\sim$ C HH:MM V C HH:MM $\sim$ C HH:MM $\sim$ C HH:MM $\sim$ C HH:MM $\sim$ 🗇 HH:MM 🛛 🗸 C HH:MM $\sim$ C HH:MM V C HH:MM $\sim$ C HH:MM C HH:MM C HH:MM 🔿 нн:мм C HH:MM ~ ~ $\sim$ Is this office accessible to individuals with mobility disabilities? OYes ONo 🔒 Does this office have exam rooms accessible to individuals with mobility disabilities? Oyes ONo

CMS TurningPoint TurningPoint Global Solution Suftures services company<sup>TM</sup>

### NPPES Training – Provider Application

CANCEL

SAVE

**US Domestic** 

### **Business Practice Location Verification**

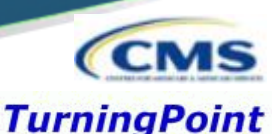

TurningPoint Global Solution Software Services Company<sup>75</sup>

Please do one of the following:

- 1. Accept the standardized address.
- 2. Reject the standardized address and keep your input as is.
- 3. Modify your input in the boxes below and submit for revalidation.

| Your input ad        | dress:                             |                             | Your standardized address:    |  |
|----------------------|------------------------------------|-----------------------------|-------------------------------|--|
| * Address Line 1: (  | Street Number and Name)            |                             | 100 Universal City Plz        |  |
| 100 Universal City   | / Plaza                            |                             | Universal City, CA 91608-1002 |  |
| Address Line 2: (e.ş | g., Apartment/Suite Number)        | ACCEPT STANDARDIZED ADDRESS |                               |  |
| * City:              | * State:                           | * Zip Code                  | Zip Ext:                      |  |
| Universal City       | CA - CALIFORNIA                    | 91608                       |                               |  |
| Organization Nam     | e (Optional):                      |                             |                               |  |
| * Tell us why you d  | ion't want to use the standardized | address(shown to your righ  | t)                            |  |
| Select               |                                    |                             | $\checkmark$                  |  |
| 1                    | USE INPUT ADDRESS R                | EVALIDATE ADDRESS           |                               |  |

- Accept Standardized Address Accepts what is listed in the box on the right / Information may be different than was input.
- Use Input Address Leaves the information that was input / Comments are required if using Input Address.
- **Revalidate Address** Allows the user to modify information and NPPES will provide an address to accept.

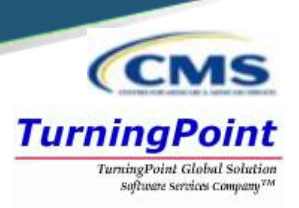

 Once additional practice location(s) are added, the user must select one practice location as a Primary Location.

| Practice Location (only one required)<br>This is the physical address (cannot be a Post Office Box) where services are rendered. Multiple locations can be entered, but only the primary location is required.<br>Please scroll to the right using the scroll bar at the bottom of this table to see all available columns and actions |                 |                        |                |                      |         |              |                  |         |  |  |
|----------------------------------------------------------------------------------------------------|-----------------|------------------------|----------------|----------------------|---------|--------------|------------------|---------|--|--|
|                                                                                                    | ▼ Filter        | 0                      |                |                      |         |              |                  |         |  |  |
|                                                                                                    | Primary Locatio | Address                | City           | State/Province/Regio | Country | Office Hours | Languages Spoken | Actions |  |  |
|                                                                                                    |                 | 300 45th St S Ste 318  | Fargo          | ND                   | US      | <u>_</u>     |                  | / 🔟     |  |  |
|                                                                                                    | $\checkmark$    | 350 5th Ave            | New York       | NY                   | US      | e-           |                  | / 🔟     |  |  |
|                                                                                                    |                 | 233 S Wacker Dr        | Chicago        | IL                   | US      | œ.           |                  | / 🔟     |  |  |
|                                                                                                    |                 | 100 Universal City Plz | Universal City | CA                   | US      | e            |                  | / 1     |  |  |

 The pencil or trash can be utilized at any point to edit or delete information that has been entered on the application.

# **Health Information Exchange - Endpoints**

- Endpoints may be associated with an NPI.
  - Endpoints provide a simple and secure way for participants to send authenticated, encrypted health information directly to known, trusted recipients over the internet.
  - Can be used to exchange health information between health care entities (primary care physicians, specialists, hospitals, labs, etc.).

| PROFILE                                                                                                    | ADDRESS                                                                         | HEALTH IN                                                                                       | 3<br>IFORMATION EXCHANGE                                                             | 4<br>OTHER IDENTIFIERS                                                              | 5<br>TAXONOMY                                    | CONTACT INFO                  | 7<br>ERROR CHECK                | SUBMISSION          |
|----------------------------------------------------------------------------------------------------|---------------------------------------------------------------------------------|-------------------------------------------------------------------------------------------------|--------------------------------------------------------------------------------------|-------------------------------------------------------------------------------------|--------------------------------------------------|-------------------------------|---------------------------------|---------------------|
| Endpoir                                                                                                    | nt for Exch                                                                     | anging Healt                                                                                    | hcare Informat                                                                       | ion (optional)                                                                      |                                                  | This                          | step can b                      | e skipped.          |
| * Indicates Required fields.<br>The exchange of health<br>is a device/address that<br>Endpoint information w<br>Endpoints should not in | information betw<br>provides a secur<br>vill be made avail<br>nclude personal e | ween doctors, nurses,<br>re way for participant<br>lable on the NPI Regis<br>email information. | , pharmacists, other heal<br>is to communicate with e<br>stry, APIs, and Data Disser | th care providers and patients c<br>ach other.<br>mination Files for users to recei | an use endpoints to appropria<br>ve and consume. | <sup>tely access an</sup> bo  | elect NEX1<br>ottom of th       | f at the<br>ne page |
| * Endpoint Type:                                                                                                    |                                                                                 | * Endpoint: 🕡                                                                                   |                                                                                      | Endpoint Descri                                                                     | otion: 🔞                                         |                               |                                 |                     |
| Endpoint Use: 🕡                                                                                                    | •                                                                               | <b></b>                                                                                         | Endpoint Content Type: 🕧                                                             | )                                                                                   | •                                                |                               |                                 |                     |
| * Is the Endpoint affiliat<br>○ Yes ● No                                                                                                | ed to another org                                                               | ganization?                                                                                     | * E                                                                                  | indpoint Location:                                                                  |                                                  | Add New End                   | dpoint Location                 |                     |
| * Endpoint Use To purposes.                                                                                                    | erms and Condi                                                                  | itions: By checking t                                                                           | this box, I agree that th                                                            | e information I provided is a                                                       | ccurate to the best of my kno                    | owledge and can be shared ele | ctronically for healthcare info | ormation exchange   |

CLEAR

SAVE

TurningPoint TurningPoint Global Solution

# **Other Identifiers (Optional)**

- Other Identifiers listed on this page will associate other provider identifiers with the NPI.
  - Medicaid & any non-Medicare numbers

| PROFILE                                                                                 | ADDRESS                                         | HEALTH INFORMATION EXCHANGE              | 4<br>OTHER IDENTIFIERS           | 5<br>TAXONOMY                    | G<br>CONTACT INFO | 7<br>ERROR CHECK | 8<br>SUBMISSION         |
|-----------------------------------------------------------------------------------------|-------------------------------------------------|------------------------------------------|----------------------------------|----------------------------------|-------------------|------------------|-------------------------|
|                                                                                         |                                                 |                                          |                                  |                                  |                   | 63               | % application completed |
| Other Id<br>Associating other provided                                                  | dentifiers (optic                               | nal)<br>is optional.                     |                                  |                                  |                   |                  |                         |
| * Indicates Required fields.<br>Enter All Other Provider In<br>Note: These numbers will | <b>dentifiers</b><br>I be of use in matching vo | ur NPI record to insurers' records so vo | ou can continue to be recognize  | d by insurers. If you don't have | This ste          | p can be s       | kipped.                 |
| DO NOT report the Medic * Issuer:                                                       | care Numbers, Social Secu                       | rity Number (SSN), IRS Individual Taxp   | oayer Identification Number (ITI | IN) or Employer Identification N | botto             | om of the p      | une<br>bage             |
| * Identification Number: (DO                                                            | NOT ENTER SSN, ITIN OR EIN                      | )                                        | State Issued: (if ap             | oplicable)                       |                   |                  | -8-                     |

TurningPoint TurningPoint Global Solution software services comman<sup>TM</sup>

- Select issuer type from the **Issuer:** drop-down menu.
- Input the issuer Identification Number:
- Input the applicable State Issued:

| Issuer 🔺 | Other Issuer    | State Issued | Identification Number |
|----------|-----------------|--------------|-----------------------|
| Medicaid |                 | DC           | 236                   |
| Other    | BCBS            |              | 568946544             |
| Other    | Health Partners |              | 5874                  |

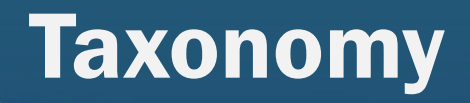

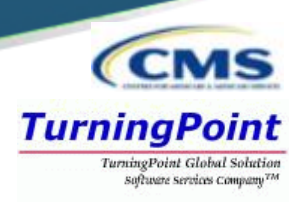

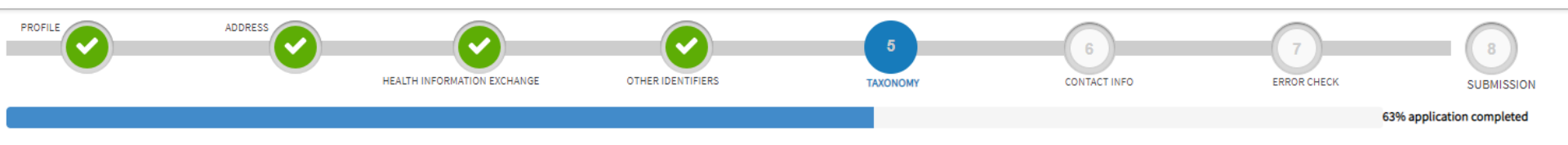

### Taxonomy

Provider's Taxonomy Information.

#### \* Indicates Required fields.

You are required to identify at least one taxonomy to associate with your NPI. If you identify more than one, you must identify which one is the primary taxonomy. Provider Taxonomy codes and their description can be found on the Washington Publishing Company's web page.

| To enter a taxonomy code, start by entering either the taxonomy code, classification code, or specialty in the Choose Taxonomy Filter box. All taxonomies containing the allowing you to select the appropriate one. Once you have selected the appropriate Taxonomy code, the corresponding fields below the search box will be populated. Choose Taxonomy Filter: <b>Q</b> Choose Taxonomy Filter: <b>Q</b> Filter by Taxonomy name or Taxonomy code. |                           |                                                                                                    |                                                                                                    |                                                                                                    | <sup>the</sup> We recommend you of<br>taxonomy code 3747P<br>then click SAVE |          |       | pse<br>D1X, |
|----------------------------------------------------------------------------------------------------|---------------------------|----------------------------------------------------------------------------------------------------|----------------------------------------------------------------------------------------------------|----------------------------------------------------------------------------------------------------|------------------------------------------------------------------------------|----------|-------|-------------|
| Classification Name/Specialization:                                                                                                    |                           |                                                                                                    | License Number:                                                                                                    | State Issued:                                                                                        |                                                                              | <b>_</b> |       |             |
|                                                                                                    | Health Care Provider Taxo | al Care Attenda                                                                                                    | ant                                                                                                    |                                                                                                    |                                                                              |          | CLEAR | SAVE        |
|                                                                                                    | Code                      | 3747P1801X                                                                                                    |                                                                                                    |                                                                                                    |                                                                              |          |       |             |
|                                                                                                    | Name                      | Personal Care Attendant                                                                                                    |                                                                                                    |                                                                                                    |                                                                              |          |       |             |
|                                                                                                    | Definition                | An individual who provides assistance with ea<br>plan of care. Services which are incidental to<br>provided. Personal care providers must meet | ting, bathing, dressing, personal hy<br>the care furnished, or essential to the<br>state defined training and certification<br>state defined training and certification<br>training and certification<br>training and certification<br>training and certification<br>training and certification<br>training and certification<br>training and training<br>training<br>training | giene, activities of daily living as spec<br>ne health and welfare of the individual<br>on standards | ified in the<br>may also be                                                  |          |       |             |
|                                                                                                    | Notes                     | [7/1/2003: definition added]                                                                                                    |                                                                                                    |                                                                                                    |                                                                              |          |       |             |
|                                                                                                    | Effective Date            | 4/1/2002                                                                                                    |                                                                                                    |                                                                                                    |                                                                              |          |       |             |
|                                                                                                    | Last Modified Date        | 7/1/2003                                                                                                    |                                                                                                    |                                                                                                    |                                                                              |          |       |             |
|                                                                                                    |                           | NPPE                                                                                                    | S Training                                                                                                    | – Provider                                                                                           | Applic                                                                       | ation    |       | 31          |

# Taxonomy

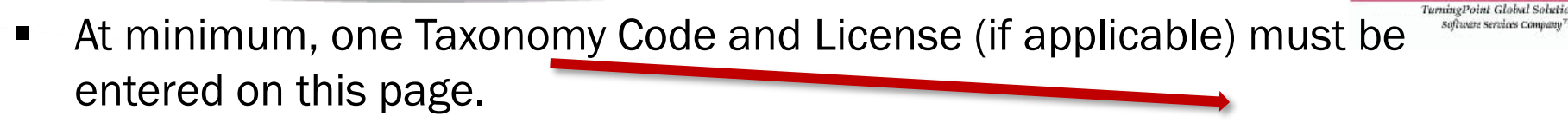

- \*\*\*15 Taxonomy Codes may be listed at MAX\*\*
- All taxonomy codes available within the NPPES system may be found in the Choose Taxonomy: dropdown.

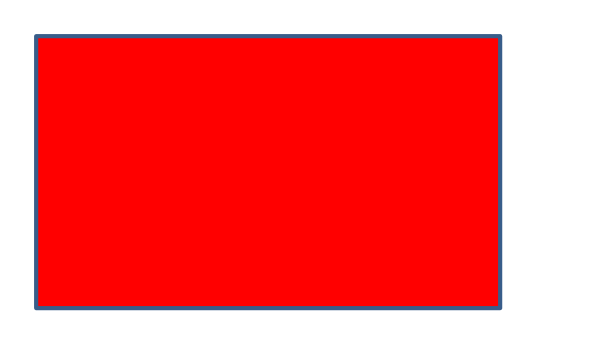

| Choose Taxonomy                                                |
|----------------------------------------------------------------|
| 101Y00000X - Counselor                                         |
| 101YA0400X - Counselor - Addiction (Substance Use Disorder)    |
| 101YM0800X - Counselor - Mental Health                         |
| 101YP1600X - Counselor - Pastoral                              |
| 101YP2500X - Counselor - Professional                          |
| 101YS0200X - Counselor - School                                |
| 102L00000X - Psychoanalyst                                     |
| 102X00000X - Poetry Therapist                                  |
| 103G00000X - Clinical Neuropsychologist                        |
| 103K00000X - Behavioral Analyst                                |
| 103T00000X - Psychologist                                      |
| 103TA0400X - Psychologist - Addiction (Substance Use Disorder) |
| 103TA0700X - Psychologist - Adult Development & Aging          |
| 103TB0200X - Psychologist - Cognitive & Behavioral             |
| 103TC0700X - Psychologist - Clinical                           |
| 103TC1900X - Psychologist - Counseling                         |
| 103TC2200X - Psychologist - Clinical Child & Adolescent        |
| 103TE1100X - Psychologist - Exercise & Sports                  |
| 103TF0000X - Psychologist - Family                             |

The Choose Taxonomy Filter can also be utilized to filter by taxonomy name or taxonomy code.

| * Practice Type: 🕡                                        |                      |                                 |               |   |   |
|-----------------------------------------------------------|----------------------|---------------------------------|---------------|---|---|
| ● Not a Group ○Multi-Specialty ○ Single Specialty ○ Multi | ple Single Specialty |                                 |               |   |   |
| Choose Taxonomy Filter: Q                                 | * Choose Taxonomy:   |                                 |               |   |   |
| 3747P1801X                                                | 3747P1801X - Techn   | ician - Personal Care Attendant |               |   | ~ |
| * Classification Name/Specialization:                     |                      | License Number:                 | State Issued: |   |   |
| 3747P1801X - Technician - Personal Care Attendant         |                      |                                 |               | ~ |   |

**TurningPoint** 

Software Services Con

# Taxonomy

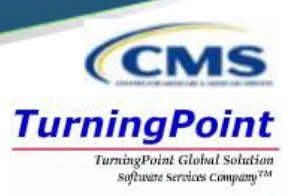

- Once the taxonomy code(s) and license(s) are added to the application, one taxonomy code must be identified as being the **Primary Taxonomy**.
  - Select the checkbox to the left of the applicable taxonomy code.

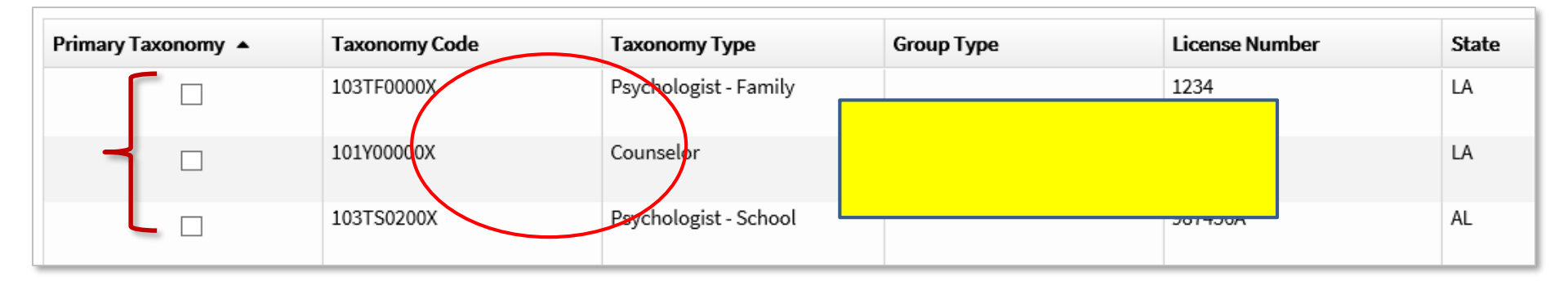

 If only one taxonomy code has been entered on the application, NPPES will default this taxonomy code as the **Primary Taxonomy**.

| Primary Taxonomy 🔺 | Taxonomy Code | Тахопоту Туре | Group Type | License Number | State | Actions |
|--------------------|---------------|---------------|------------|----------------|-------|---------|
| -                  | 122300000X    | Dentist       |            | 29049          | NY    | Î       |
|                    |               |               |            |                |       |         |

## **Contact Information**

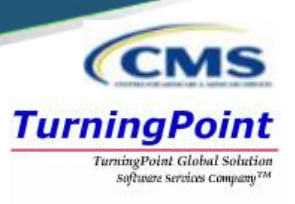

- Contact Person Information can be:
  - Provider info will auto-fill from Provider Profile page
  - 2<sup>nd</sup> individual should be knowledgeable of NPPES/NPI
- This is where the NPI will be sent when it is enumerated & also who will be contacted if verification is needed when processing the application.
- Information is hidden from the NPI Registry.

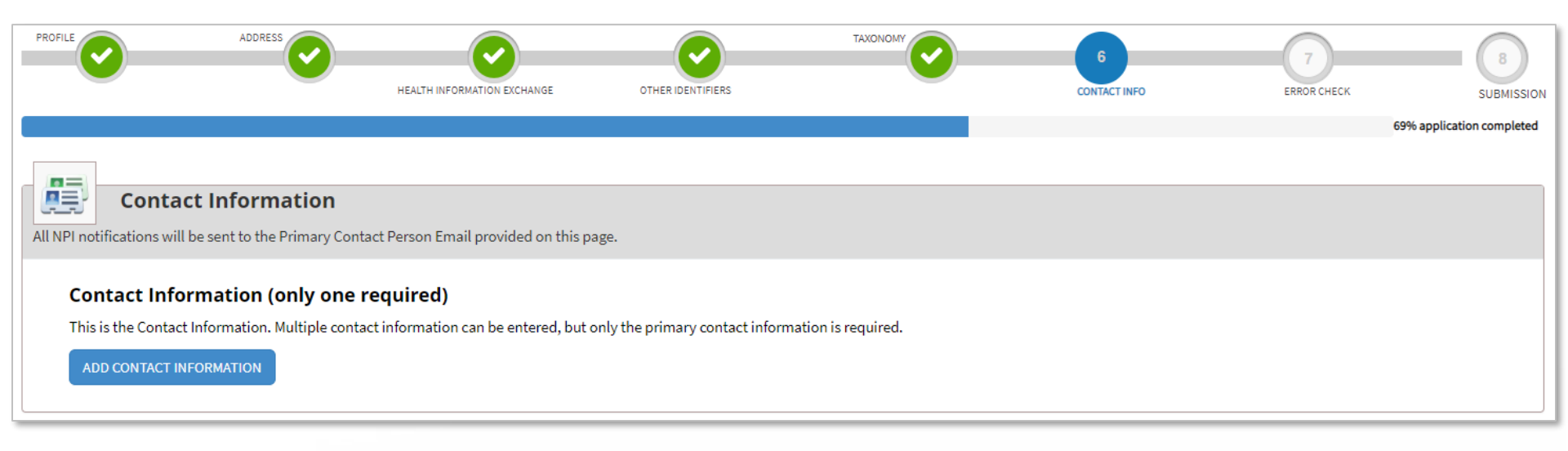

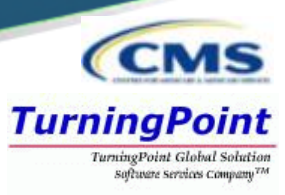

| Contact Informatio                               | n                |                            |         |                        |             |  |  |  |
|--------------------------------------------------|------------------|----------------------------|---------|------------------------|-------------|--|--|--|
| Ill NPI notifications will be sent to the Contac | t Person Ema     | il provided on this pag    | e.      |                        |             |  |  |  |
|                                                  |                  |                            |         |                        |             |  |  |  |
| * Indicates Required fields.                     |                  |                            |         |                        |             |  |  |  |
| 🔒 Contact Information is for internal use only   | y and will not b | e available to the public. |         |                        |             |  |  |  |
| Primary Contact Information                      |                  |                            |         |                        |             |  |  |  |
| Contact Person is same as Myself (Henry Jones)   |                  |                            |         |                        |             |  |  |  |
| Prefix: * First:                                 | Middle:          |                            | * Last: |                        | Suffix:     |  |  |  |
| Miss 🔻 Mary                                      |                  |                            | Shelly  |                        | •           |  |  |  |
| Credential(s):(MD, DO, etc.)                     | Title/Positio    | on:                        |         |                        |             |  |  |  |
|                                                  | Office Assis     | stant                      |         |                        |             |  |  |  |
| * Telephone Number: Extension                    | :                | * Contact Person Email:    |         | * Confirm Contact Pers | on Email:   |  |  |  |
| (654) 897-4521                                   |                  | Mary.Shelly@email.com      |         | Mary.Shelly@email.co   | om          |  |  |  |
|                                                  |                  |                            |         |                        |             |  |  |  |
|                                                  |                  |                            |         |                        |             |  |  |  |
|                                                  |                  |                            |         |                        | CANCEL SAVE |  |  |  |

### **Contact Information**

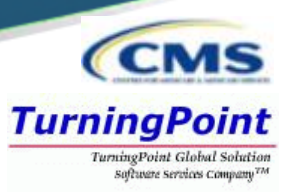

- Multiple Contact People can be added by selecting the ADD ANOTHER CONTACT button on the Contact Information page.
  - One Contact Person must be selected as the **Primary Contact**.

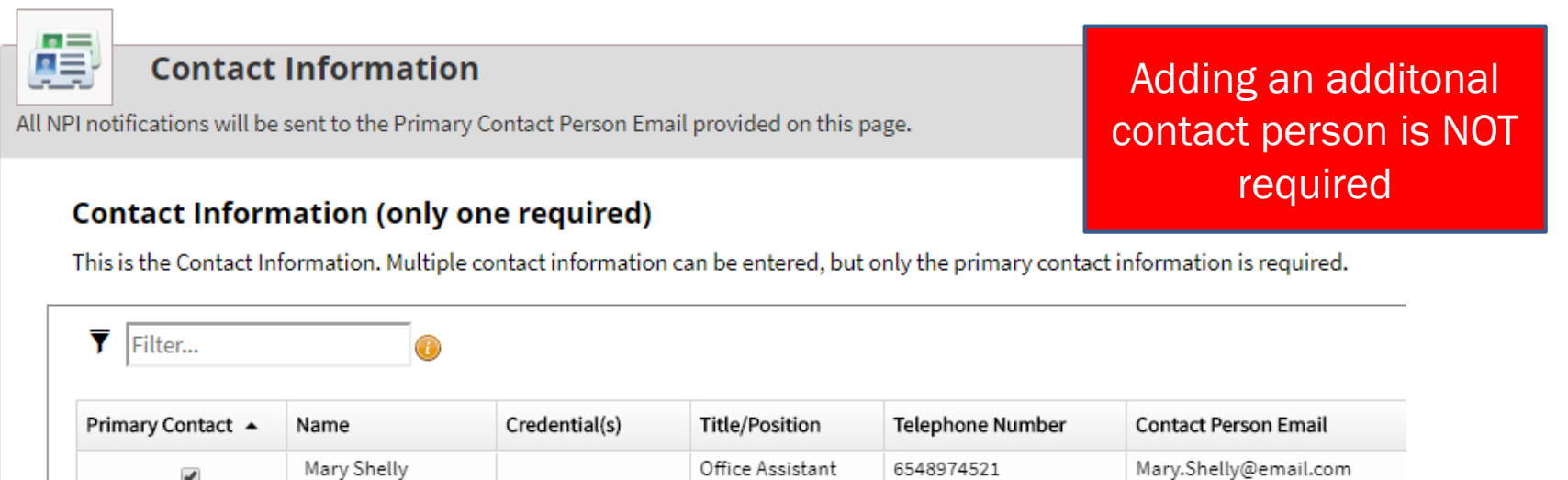

| Primary Contact 🔺 | Name            | Credential(s) | Title/Position   | Telephone Number | Contact Person Email   |
|-------------------|-----------------|---------------|------------------|------------------|------------------------|
| V                 | Mary Shelly     |               | Office Assistant | 6548974521       | Mary.Shelly@email.com  |
|                   | Fred Flinstone  |               | Office Lead      | 5649873210       | FredandWilma@email.com |
|                   |                 |               |                  |                  |                        |
|                   | 5 Titems per pa | ge            |                  |                  |                        |

| Err                                                   | or Check                                                  | K – NO | Errors |         | CMS                                                                                     |
|-------------------------------------------------------|-----------------------------------------------------------|--------|--------|---------|-----------------------------------------------------------------------------------------|
|                                                       |                                                           |        |        |         | TurningPoint<br>TurningPoint Global Solution<br>Software services Company <sup>7M</sup> |
| PROFILE                                               | ADDRESS                                                   |        |        | TAXONOM | 7<br>ERROR CHECK<br>94% application completed                                           |
| Error Ch                                              | neck                                                      |        |        |         |                                                                                         |
| Note: Please click the NE<br>Step 1: Provider Profile | XT button to submit your application.                     |        |        |         |                                                                                         |
| *                                                     | COMPLETED: Profile<br>No Errors Found                     |        |        |         | REVIEW                                                                                  |
| Step 2: Address                                       |                                                           |        |        |         |                                                                                         |
| •                                                     | COMPLETED: Address<br>No Errors Found                     |        |        |         | REVIEW                                                                                  |
| Step 3: Health Informati                              | on Exchange                                               |        |        |         |                                                                                         |
| *                                                     | COMPLETED: Health Information Exchange<br>No Errors Found |        |        |         | REVIEW                                                                                  |
| Step 4: Other Identifiers                             |                                                           |        |        |         |                                                                                         |
| •                                                     | COMPLETED: Other Identifiers<br>No Errors Found           |        |        |         | REVIEW                                                                                  |
| Step 5: Taxonomy                                      |                                                           |        |        |         |                                                                                         |
| •                                                     | COMPLETED: Taxonomy<br>No Errors Found                    |        |        |         | REVIEW                                                                                  |
| Step 6: Contact Informat                              | ion                                                       |        |        |         |                                                                                         |
| ~                                                     | COMPLETED: Contact Information<br>No Errors Found         |        |        |         | REVIEW                                                                                  |

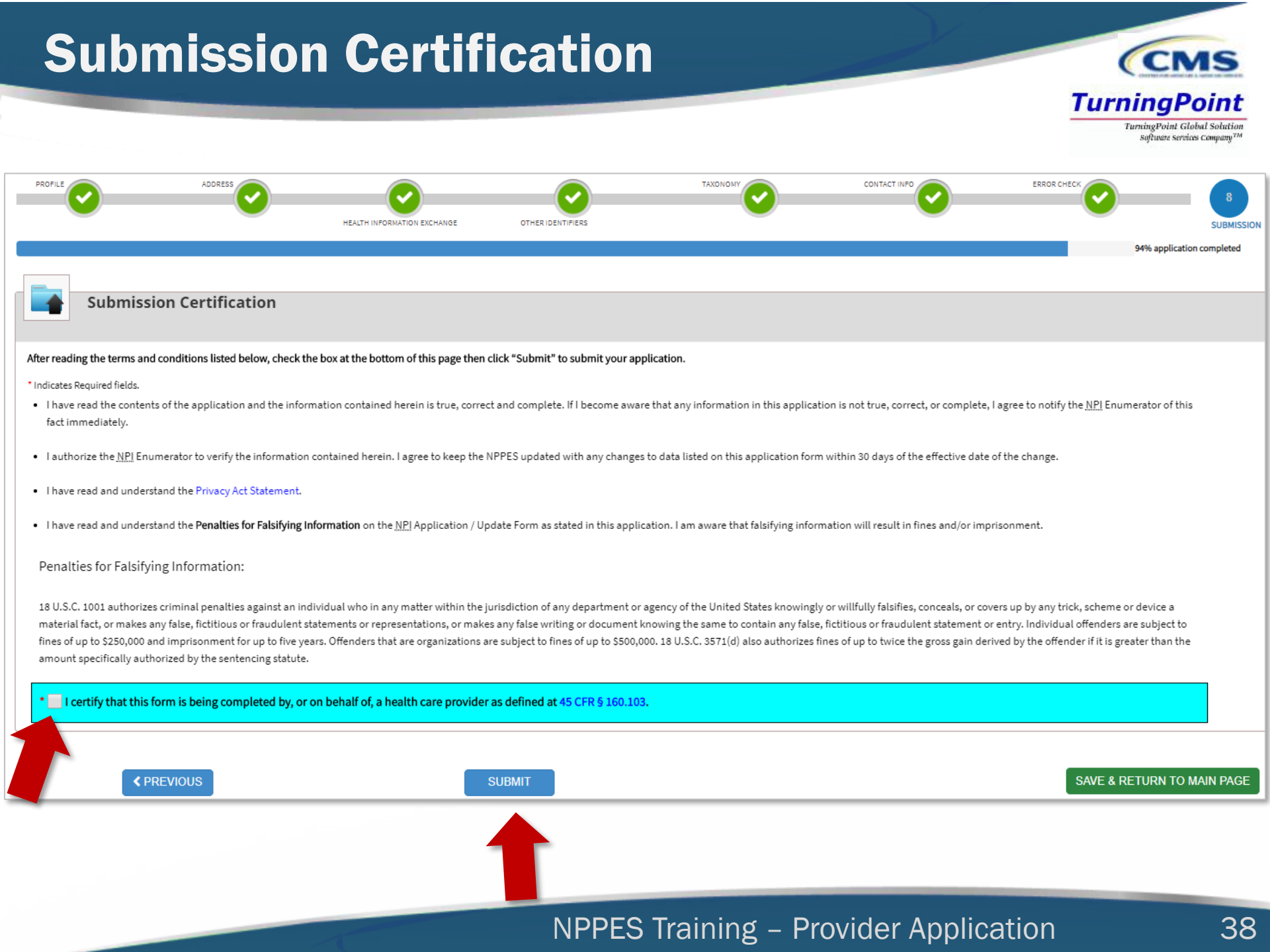

### Submission Confirmation Thank you. Your application will be processed. Your Tracking number is : 04082019910234

You have successfully submitted your NPI application.

An Email confirmation has been sent to the contact person listed on this application. Please be sure to check the "junk" folder. If you have any questions regarding this application or if the designated contact person doesn't receive the provider's NPI via email within 15 working days, please refer to the FAO Menu.

If the submitted NPI application contains no errors or additional verifications, the enumeration or changes may be effective within the next 24 hours. If additional verification is required, processing may take up to 30 days.

Provider Name: Henry Jones Contact Person: Mary Shelly

Primary Practice Location Address: 100 Universal City Plz, Universal City CA 91608-1002, US

SSN: XXX-XX-3214

Date Submitted: Apr-08-2019 Contact Email: Mary.Shelly@email.com

To print this page for your reference, click:

#### PRINT THIS PAGE

Please Note: This page printout may contain sensitive information. To View or print this application click:

VIEW PRINTER FRIENDLY VERSION OF APPLICATION

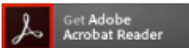

NPI Enumerator Contact Information By phone: 1-800-465-3203 (NPI Toll-Free) 1-800-692-2326(NPI TTY)

By e-mail: at customerservice@npienumerator.com

By mail at: NPI Enumerator PO BOX 6059 Fargo, ND 58108-6059 A request for a National Provider Identifier (NPI) or a change to the existing NPI for the following provider was recently submitted to https://nppes.cms were listed as the contact person. This is to inform you that the request was successfully submitted and the following Tracking ID has been assigned to t 09132019997603

If the submitted NPI application or change requires no verifications, the enumeration or changes may be effective within the next 24 hours. If v required, processing may take up to 30 days.

Provider Name: Kelly Smith Primary Contact Person: Mary Shelly Primary Practice Location Address: 100 Universal City Plz Universal City, CA 91608-1002 United States SSN: XXX-XX-6547 Date Submitted: Sep-13-2019

If you have any questions regarding this application or if the designated contact person doesn't receive the provider's NPI via email within 15 working d to the FAQ Menu at https://nppes.cms.cmstest/webhelp/nppeshelp.

NPI Enumerator Contact Information By phone: 1-800-465-3203 (NPI Toll-Free) 1-800-692-2326(NPI TTY)

By e-mail: at customerservice@npienumerator.com

By mail at: NPI Enumerator PO BOX 6059 Fargo, ND 58108-6059

If you are not the provider, you are required to inform the provider of the information in this letter and furnish a copy of this notification to the provide

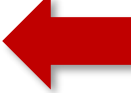

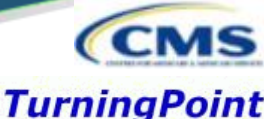

TurningPoint Global Solution ios company?